# Rinnovo del consiglio camerale

## Istruzioni per firmare digitalmente i file da inviare

#### Prerequisiti

- A) CNS attiva su smartcard + Lettore di smartcard + Software File Protector (scaricabile da <u>www.card.infocamere.it/infocarå/pub/download-s[ & a/ ĺ ĺ l H</u> in attarnativa
- in alternativa
- B) CNS attiva su token USB

## A) Firmare un documento con CNS su smartcard

1. Dalla finestra principale di File protector cliccare sull'icona Firma

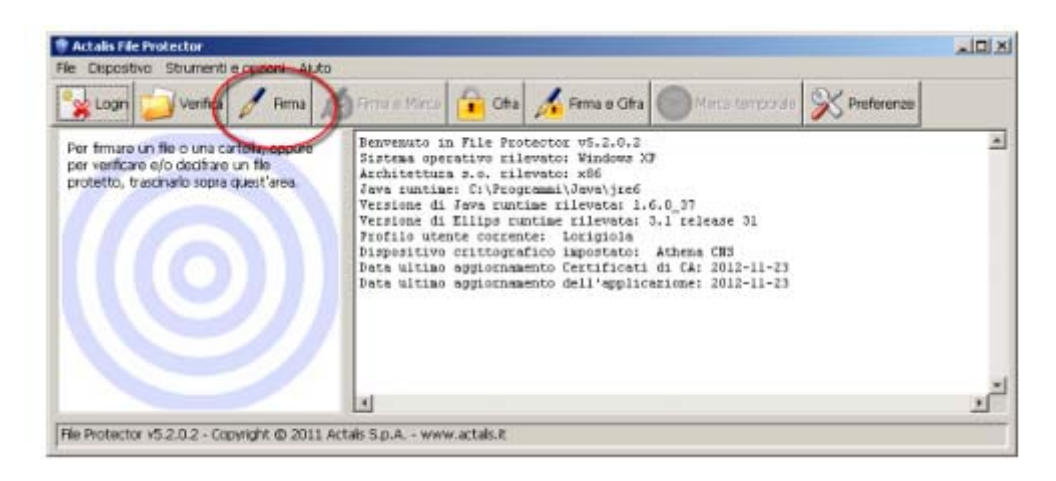

2. Nella finestra "Scegli il file da firmare" che appare, selezionare il **file da firmare** (che dovrà essere precedentemente salvato sul proprio computer) e cliccare su **Apri** 

3. Verificare che la CNS sia **correttamente inserita nel lettore** e quindi cliccare su **Aggiungi firma** nella finestra "Firma documento...." che è apparsa

| Firmatario                                                        | Data e ora | TS Firma | Dettagi.       |
|-------------------------------------------------------------------|------------|----------|----------------|
|                                                                   |            |          | Apponi contri  |
|                                                                   |            |          |                |
| Seedonare i ceruncado da usare per amune:                         |            | *        | Dettagi        |
|                                                                   |            | (        | Aggiungi fi    |
| Specificare la posizione in cui salvare il documento firmato:     |            |          |                |
| C:\Documents and Settings\longiala\Desktop\File da firmare.doc.p7 | m          | Sfogla   | Apri II docume |
| Formato: @ CEP (Sused)                                            |            |          |                |
|                                                                   | 11000      |          |                |

4. Inserire il PIN associato alla CNS nella finestra "Login" che appare e cliccare su OK

5. Attendere alcuni secondi fino a quando la finestra "Firma documento..." si aggiorna con i dati del firmatario e quindi cliccare su **Salva**.

Il file firmato viene salvato nella stessa cartella dell'originale, ma con l'estensione .p7m

|                                                                                                    | ſ                                            |                                                |
|----------------------------------------------------------------------------------------------------|----------------------------------------------|------------------------------------------------|
| documento è stato firma da:<br>Firmatario                                                                                                    | Data e ora TS Firma                          | Dettagi                                        |
| 📰 lorigiola luca                                                                                                    | 26/11/12 10:58:46 🖌                          | Annoni controfirma                             |
| lezionare il certificato da usare per firmare:                                                                                                    |                                              |                                                |
| ilezionare il certificato da usare per firmare:<br>rma0 - Certificato di firma digitale                                                                                                    |                                              | Dettagi                                        |
| lezionare il certificato da usare per firmare:<br>rma0 - Certificato di firma digitale                                                                                                    |                                              | Dettagi<br>Aggiungi firma                      |
| ilezionare il certificato da usare per firmare:<br>rma0 - Certificato di firma digitale<br>ecificare la posizione in cui salvare il documeni                                               | to firmato:                                  | Dettagi<br>Aggiungi firma                      |
| lezionare il certificato da usare per firmare:<br>rma0 - Certificato di firma digitale<br>ecificare la posizione in cui salvare il documeni<br>\Documents and Settings\lorigiola\Desktop\F | to firmato:<br>ile da firmare.doc.p7mSfoglia | Dettagi<br>Aggiungi firma<br>Apri il documento |

# B) Firmare un documento con CNS su token USB (istruzioni per PC Windows)

1. Collegare il token USB ad una porta USB del computer in cui si trova il file da firmare

2. Se il software di gestione non appare automaticamente, cliccare su Risorse del computer > Aruba Key > Autorun.exe

3. Quando appare la seguente finestra, cliccare su Firma

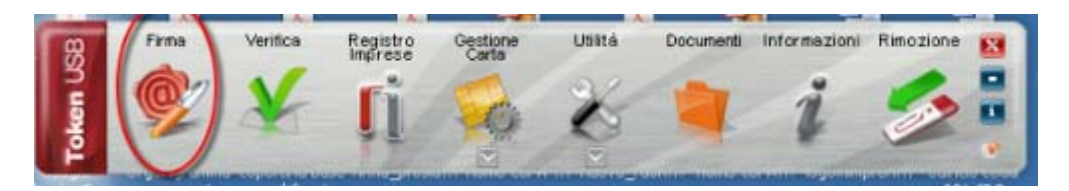

- 4. Dalla finestra "Apri" che appare scegliere il file da firmare, poi cliccare su Apri
- 5. Nella finestra che appare, inserire il PIN associato alla CNS e poi cliccare su Next

| 🌻 Firma - File da firr              | nare.doc                                                                                                    | ? ×     |
|-------------------------------------|----------------------------------------------------------------------------------------------------|---------|
| Firma del file<br>Selezionare II ce | ertificato. Se il certificato è a validità legale è necessario esaminare il documento per poter effettuare la firma | Ø       |
| 1                                   | Seleziona I certificato:  Seleziona I certificato:  Seleziona I certificato:  Inserisci il PIN:                     | Dettagi |
|                                     | Salva come:                                                                                                    |         |
|                                     | C:(Documents and Settings)(origicla)(Desktop)(File da firmare.doc.p7m                                               |         |
|                                     | Cistruggi il documento originale al termine della firma<br>Toologia di firma                                        |         |
|                                     | Busta crittografica P7M (CAdE5)                                                                                     |         |
|                                     | Richiedi timestamp                                                                                                  |         |
|                                     | Formato , 150 (con firma in alegato)                                                                                | 2       |
|                                     |                                                                                                    |         |
|                                     |                                                                                                    |         |
|                                     |                                                                                                    |         |
|                                     |                                                                                                    |         |
|                                     | < Each Next >                                                                                                    | Cancel  |

5. Nella finestra che appare, cliccare sul **box** "Dichiaro di aver preso visione...." e poi **Next** 

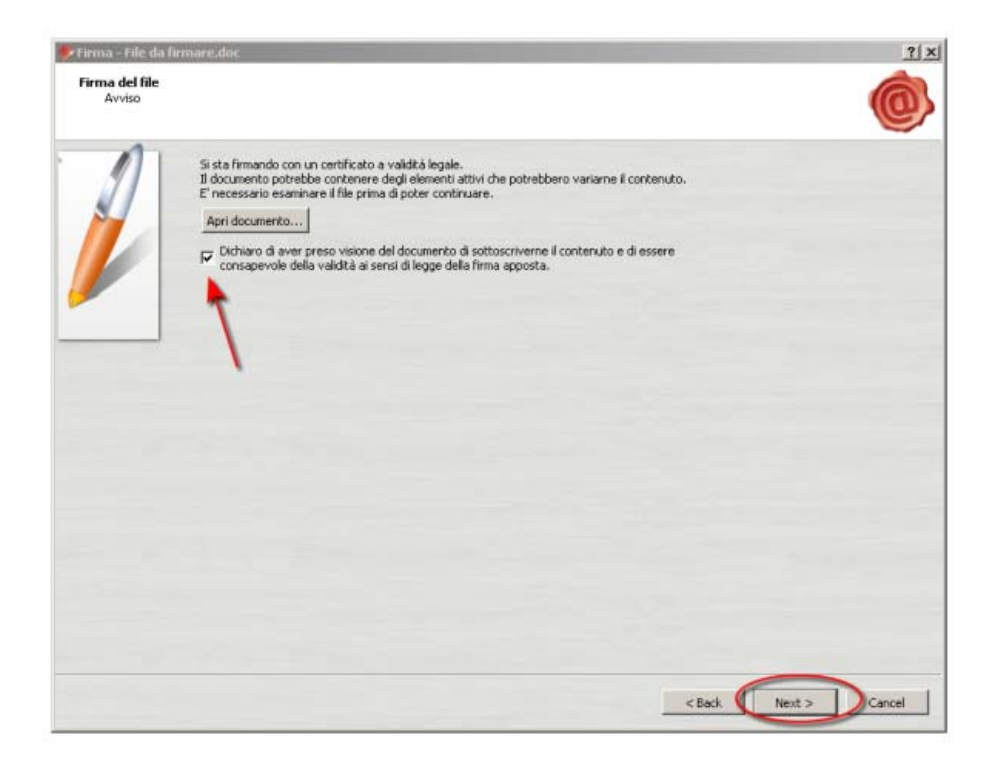